# LoreNatic

# Bedienungsanleitung LoreMatic DuoApp

#### Vorwort

Die LoreMatic App, sowie der LoreMatic Controller bilden eine Einheit. Sollte es gewünscht sein mit einer App / einem Handy zwei LoreMatic Controller zu bedienen, so gibt es eine Möglichkeit über die Installation einer weiteren Android App von Trend Micro dies zu ermöglichen.

## Inhaltsverzeichnis

| Bedienungsanleitung LoreMatic DuoApp | 1 |
|--------------------------------------|---|
| Voraussetzungen                      | 2 |
| Lorematic App                        | 2 |
| Trend Micro - Dr. Clone App          | 2 |
| Bluetooth                            | 2 |
| Einstellungen auf dem Android Handy  | 2 |
|                                      | 2 |
| Einrichtung Clone App                | 3 |
|                                      | 3 |
| Konfiguration LoreMatic App          | 4 |
|                                      |   |

## Voraussetzungen

#### Lorematic App

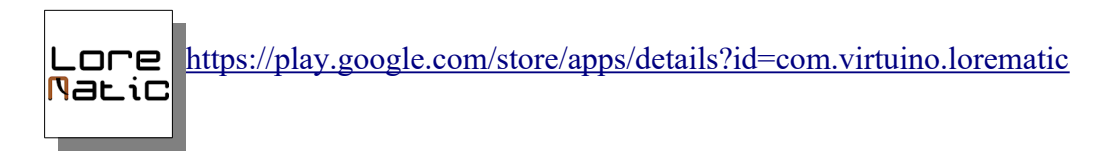

#### Trend Micro - Dr. Clone App

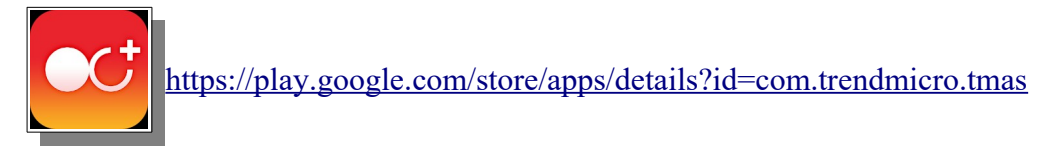

### Bluetooth

#### Einstellungen auf dem Android Handy

- 1. Geht in die Bluetooth-Eigenschaften eures Android Handys und sucht nach neuen Bluetooth-Geräten
- 2. Wenn Ihr bei der initialen Bestellung bereits zwei Kit's geordert habt, so sind die beiden Controller unter den Bluetooth Gerätenamen **"Lorematic 1"** und **"Lorematic 2"** zu finden. Verbindet euch jeweils mit den beiden Geräten
- 3. Gebt als Pairing Passwort die "0000" ein

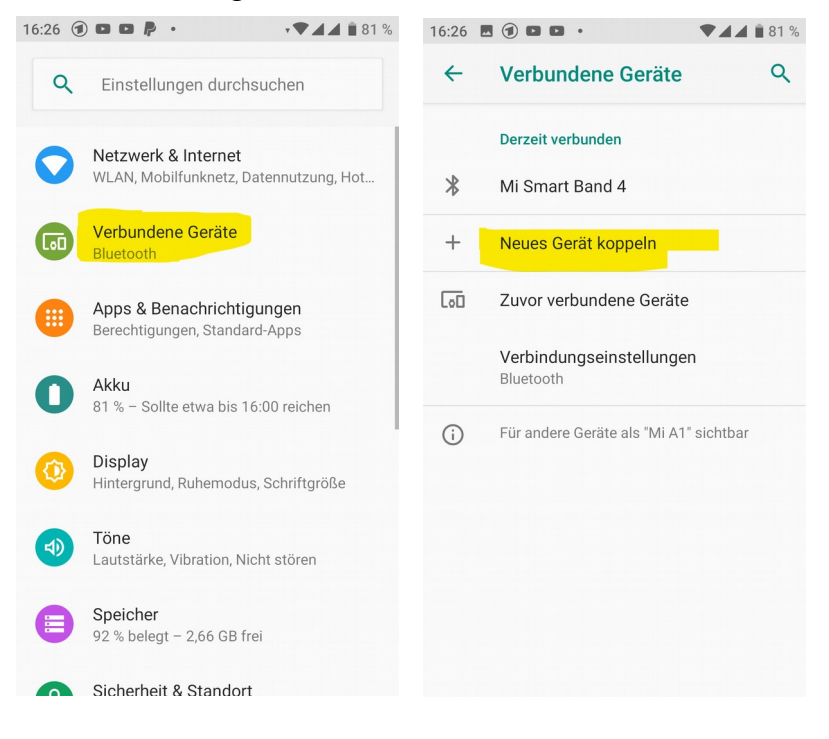

LoreMatic DuoApp - Bedienungsanleitung - 15.12.2019

# **Einrichtung Clone App**

Wenn Ihr die unter den Voraussetzungen genannte App installiert habt, startet die "Dr. Clone" App und geht wie folgt vor um die LoreMatic App zu klonen:

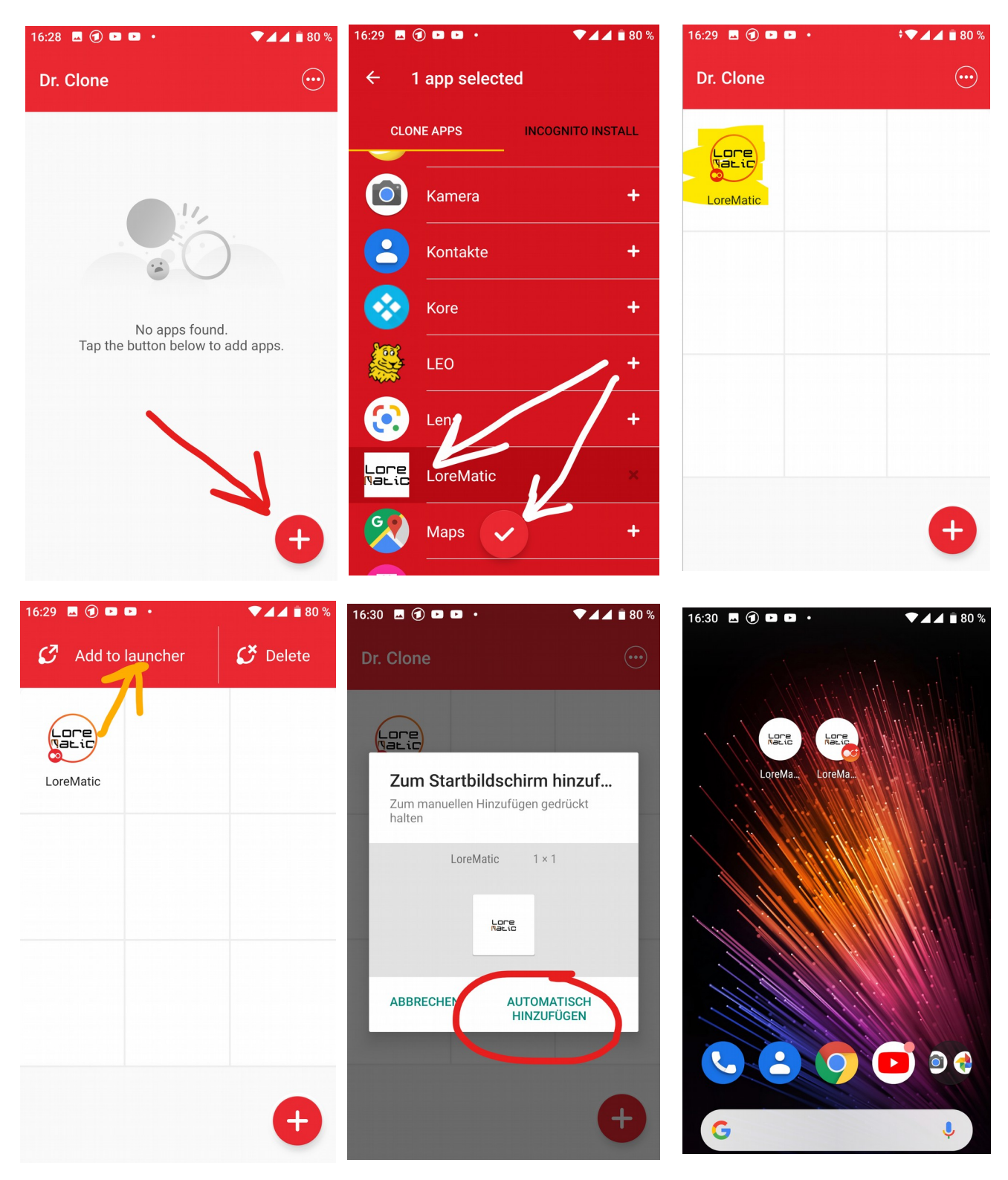

# Konfiguration LoreMatic App

Nun ist es einmalig erforderlich **beide** LoreMatic Apps einzurichten und den entsprechenden Controllern zuzuordnen.

Startet zuerst die originale "LoreMatic App" und wiederholt dann später die folgenden Schritte bei der geklonten App. Die Einrichtung innerhalb der LoreMatic App erfolgt wie folgt:

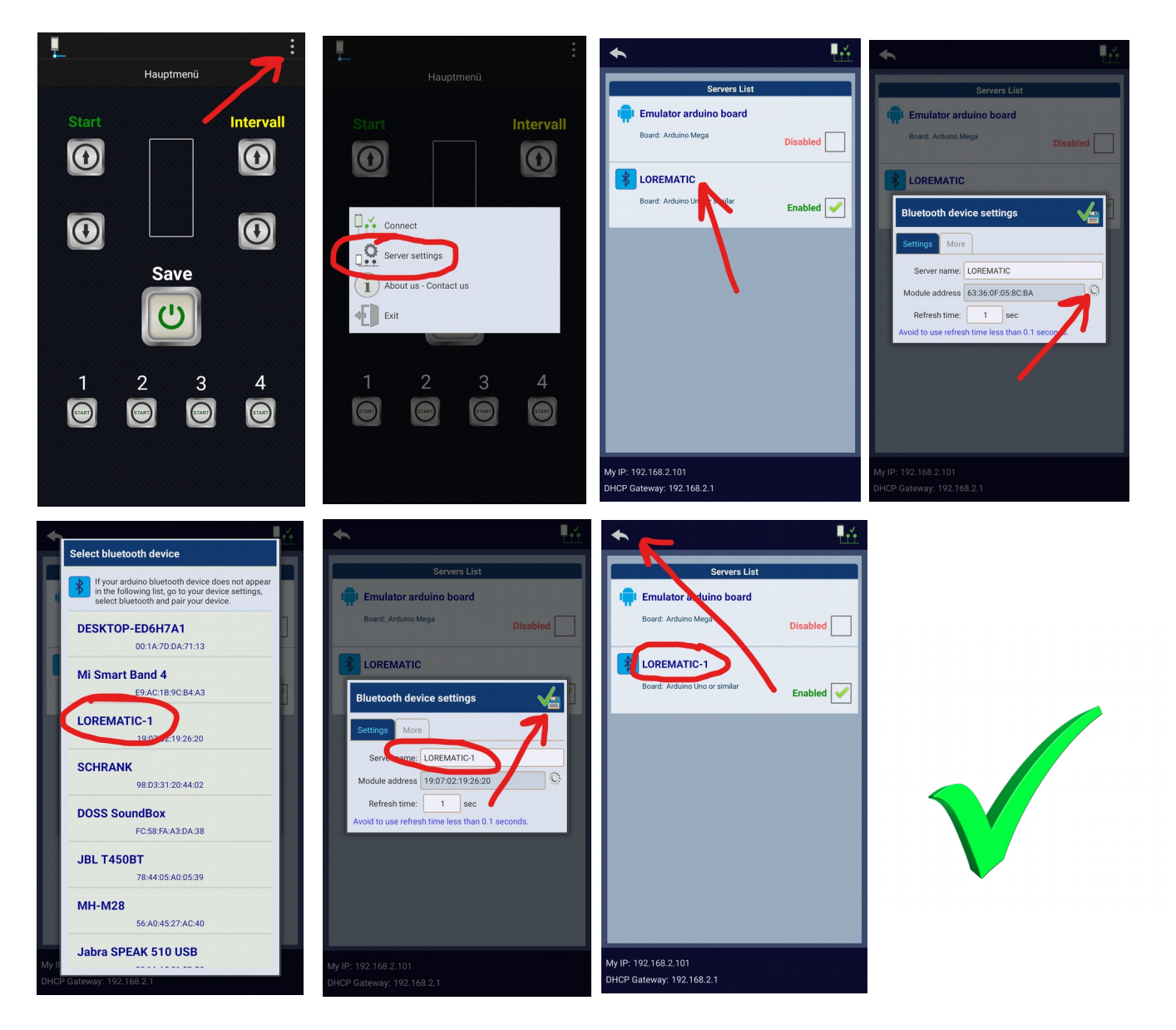